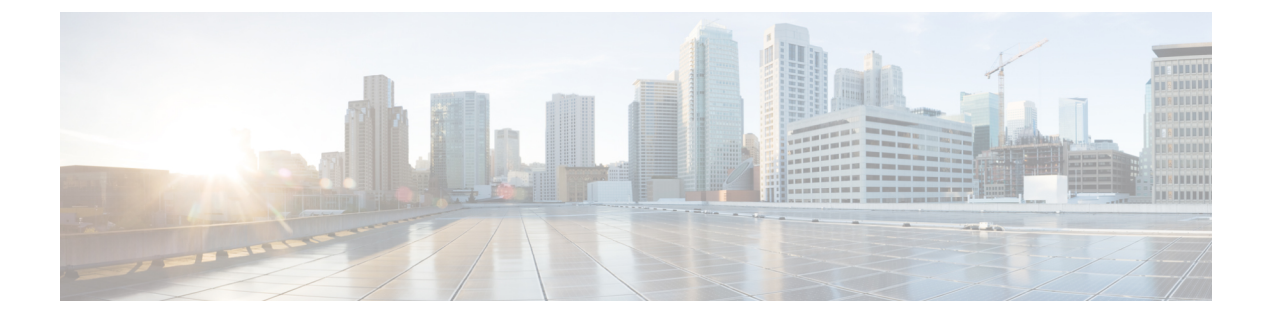

# UCS Server Configuration Utility の起動

- ・はじめに (1ページ)
- ・cisco.comから ISO イメージを取得する (1ページ)
- UCS-SCU のブート (2ページ)
- UCS-SCU の終了 (9ページ)

# はじめに

UCS Server Configuration Utility (SCU) は 64 ビット Linux カーネルに基づくブート可能イメージ です。シスコのラックサーバーで RAID 論理ボリュームの構成、オペレーティングシステムのイ ンストール、診断などの操作を実行できます。これは、一度に1つのサーバーで実行されるよう に設計されています。

この章では、Cisco UCS C シリーズ ラックマウント スタンドアロン サーバで SCU を使用する手順と情報を提供します。

Cisco UCS C シリーズおよび B シリーズの Cisco Intersight 管理対象サーバーで SCU を使用する方 法については、オペレーティングシステムのインストールを参照してください。https://intersight.com/ help/saas/resources/os\_install

# cisco.com から ISO イメージを取得する

サーバの ISO ファイルを検索するには、次の手順を実行します。

### 始める前に

この手順を実行するには、有効なシスコのログイン情報が必要です。

**Step 1** [ソフトウェアダウンロード(Software Download)]に移動します。

(注) シスコのログイン情報を使用してログインします。

**Step 2** [製品の選択 (Select a Product)]>[すべて参照 (Browse All)]をクリックします。

- **Step 3** 最初の列で [サーバ/ユニファイド コンピューティング (Servers Unified Computing)] をクリックします。
- **Step 4** 中央の列で [UCS C シリーズ ラック搭載スタンドアロン サーバー ソフトウェア (UCS C-Series Rack-Mount Standalone Server Software)] をクリックします。
- Step 5
   最後のカラムのサーバーモデルの名前をクリックします。

   使用可能なソフトウェアのリストを含む新しいページが表示されます。
- Step 6 [ソフトウェアタイプの選択 (Select a Software Type)] リストで、[Unified Computing System (UCS) サーバー構成ユーティリティ (Unified Computing System (UCS) Server Configuration Utility)]を選択します。

[Download Software] ページが表示され、リリース バージョンおよび UCS-SCU イメージが示されます。

- Step 7 左側のペインから該当するリリースを選択します。
- Step 8 右側のペインにある [ダウンロード (Download)] アイコンをクリックします。
- Step 9 次の画面に進んでライセンス契約に同意し、ISO ファイルを保存する場所を参照します。

# UCS-SCU のブート

次のいずれかのオプションを使用して、UCS-SCU アプリケーションを起動できます。

- vKVM マップ済みの vDVD の使用 (2ページ)
- Cisco FlexMMC vDVD の使用 (3ページ)
- CIMC マップ済みの vDVD の使用 (7 ページ)
- ・物理メディアの使用 (9ページ)

## vKVM マップ済みの vDVD の使用

### 始める前に

cisco.com から UCS-SCU ISO イメージファイルをダウンロードします。イメージをダウンロード する方法については、cisco.com から ISO イメージを取得する (1ページ) を参照してくださ い。

- **Step 1** Cisco IMC にログインします。
- **Step 2** 右上のメニューから[KVM の起動(Launch KVM)]をクリックします。
  - (注) ブラウザの設定によっては、**KVM サーバ**証明書を受け入れ、KVM ビューアをクリックする必要 があります。

仮想 KVM コンソールにサーバー コンソールが表示されます。

**Step 3** [仮想メディア(Virtual Media)] > [vKVM-Mapped vDVD] を選択します。

[仮想メディアのマップ - CD/DVD] ウィンドウが表示されます。

- Step 4 ISO ファイルを参照して選択し、[Open] をクリックしてイメージをマウントします。
- Step 5[仮想メディアのマップ-CD / DVD] ウィンドウから [マップ ドライブ (Map Drive)] を選択します。仮想 KVM コンソールに次のメッセージが表示されます。

デバイス「vKVM-Mapped vDVD」にメディアが正常に挿入されました。

- **Step 6** [電源(Power)]>[システムの電源の投入(Power Cycle System)]を選択します。
- Step 7 サーバーが起動したら、F6キーを押してブートデバイスを選択します。 ブート選択メニューが表示されます。
- Step 8 矢印キーを使用して、vKVM-Mapped DVD を選択し、Enter キーを押します。 サーバーは UCS-SCU イメージを使用して起動し、[KVM] タブでアプリケーションを起動します。

## Cisco FlexMMC vDVD の使用

### 始める前に

cisco.com から UCS-SCU ISO イメージファイルをダウンロードします。イメージをダウンロード する方法については、cisco.com から ISO イメージを取得する (1 ページ)を参照してくださ い。

- **Step 1** Cisco IMC にログインします。
- **Step 3** [ストレージ (Storage)] メニューで、[Cisco FlexMMC] を選択します。
- **Step 4** [Cisco FlexMMC] ペインの [コピーされたファイル (Files Copied)] 領域で、[ファイルのアップロード (Upload Files)] タブをクリックします。

[Cisco FlexMMC のアップロード ファイル] ダイアログボックスが表示されます。

**Step 5** [Cisco FlexMMC のアップロード ファイル] ダイアログボックスで、次の詳細を入力します。

| フィールド                             | 説明                                                                                                    |
|-----------------------------------|----------------------------------------------------------------------------------------------------|
| [パーティション (Partition)] ドロップダウン リスト | パーティションのタイプ次のように指定します。                                                                                                    |
|                                   | ・IMCイメージ: Cisco .iso ファイル。                                                                                                    |
|                                   | • <b>ユーザ ファイル</b> :任意の.iso、イメージ、また<br>はその他のファイル形式。                                                                                                    |
|                                   | アップロードできるのは1つの .iso ファイルの<br>みです。                                                                                                    |
|                                   | <ul><li>(注) 他のファイル形式を選択した場合、</li><li>Cisco IMC はファイルをイメージファ</li><li>イルに変換します。</li></ul>                                                                                                    |
|                                   | その他のファイル形式の場合、ファイ<br>ル サイズは 10 MB を超える必要があ<br>ります。また、変換のために余分なス<br>ペースが必要です。                                                                                                    |
| [Mount Type] ドロップダウン リスト          | マッピングのタイプです。次のいずれかになります。                                                                                                    |
|                                   | <ul> <li>(注) 選択するマウントタイプの通信ポートがス<br/>イッチ上で有効になっていることを確認し<br/>てください。たとえば、マウントタイプと<br/>して CIFS を使用する場合、ポート 445<br/>(CIFSの通信ポート)がスイッチ上で有効<br/>になっていることを確認します。同様に、<br/>HTTP、HTTPS、または NFS を選択する場<br/>合は、ポート 80(HTTPの場合)、ポート<br/>443(HTTPSの場合)、またはポート 2049<br/>(NFS の場合)を有効にします。</li> <li>[NFS]: ネットワーク ファイル システム。</li> <li>[CIFS]: 共通インターネットファイルシステム。</li> <li>[WWW(HTTP/HTTPS)]: HTTP ベースまたは<br/>HTTPS ベースのシステム。</li> </ul> |
| [リモート共有(Remote Share)] フィールド      | マップするイメージの URL。形式は選択された<br>[Mount Type] によって異なります。                                                                                                    |
|                                   | • [NFS]: serverip:/share を使用します。                                                                                                    |
|                                   | •[CIFS]: serverip://share を使用します。                                                                                                    |
|                                   | •[WWW(HTTP/HTTPS)]: http[s]://serverip/share を<br>使用します。                                                                                                    |

| フィールド               | 説明                                        |
|---------------------|-------------------------------------------|
| [Remote File] フィールド | リモート共有に含まれる .iso または .img ファイルの<br>名前と場所。 |

| フィールド                            | 説明                                                                                                    |
|----------------------------------|----------------------------------------------------------------------------------------------------|
| [マウントオプション (Mount Options)]フィールド | カンマ区切りリストで入力される業界標準のマウン<br>トオプション。オプションは選択された [Mount Type]<br>によって異なります。                                              |
|                                  | [NFS]を使用している場合は、このフィールドを空白<br>のままにするか、次の中から1つ以上を入力します。                                                                |
|                                  | • ro                                                                                                    |
|                                  | • nolock                                                                                                    |
|                                  | • noexec                                                                                                    |
|                                  | • soft                                                                                                    |
|                                  | • port=VALUE                                                                                                    |
|                                  | [CIFS] を使用している場合は、このフィールドを空<br>白のままにするか、次の中から1つ以上を入力しま<br>す。                                                          |
|                                  | • ro                                                                                                    |
|                                  | • nounix                                                                                                    |
|                                  | • noserverino                                                                                                    |
|                                  | • port=VALUE                                                                                                    |
|                                  | • [Ntlm]: NT LAN Manager (NTLM) セキュリ<br>ティプロトコル。このオプションは、Windows<br>2008 R2 および Windows 2012 R2 でのみ使用しま<br>す。         |
|                                  | • vers=VALUE                                                                                                    |
|                                  | (注) 値の形式は x.x である必要があります                                                                                              |
|                                  | [WWW(HTTP/HTTPS)] を使用している場合は、この<br>フィールドを空白のままにするか、次のように入力<br>します。                                                    |
|                                  | • noauto                                                                                                    |
|                                  | <ul> <li>(注) 仮想メディアをマウントする前に、</li> <li>Cisco IMC はサーバーに ping を実行することによって、エンドサーバーへの</li> <li>到達可能性の確認を試みます。</li> </ul> |
|                                  | • username=VALUE                                                                                                    |
|                                  | • password=VALUE                                                                                                    |

| フィールド                          | 説明                                             |
|--------------------------------|------------------------------------------------|
| <b>[ユーザ名(User Name)]</b> フィールド | 指定した [マウントタイプ (Mount Type)] のユーザ<br>名 (必要な場合)。 |
| [パスワード (Password)]フィールド        | 選択されたユーザー名のパスワード(必要な場合)。                       |

#### **Step 6** 右上のメニューから**[KVM の起動(Launch KVM)]** をクリックします。

(注) ブラウザの設定によっては、**KVM サーバ**証明書を受け入れ、KVM ビューアをクリックする必要 があります。

仮想 KVM コンソールにサーバー コンソールが表示されます。

- Step 7 [電源(Power)]>[システムの電源の再投入(ブート) (Power Cycle System (boot))]
- **Step 8** サーバーが起動したら、**F6**キーを押してブート デバイスを選択します。

ブート選択メニューが表示されます。

Step 9 矢印キーを使用して、vKVM-Mapped vDVD を選択し、Enter キーを押します。 サーバーは UCS-SCU イメージを使用して起動し、[KVM] タブでアプリケーションを起動します。

## CIMC マップ済みの vDVD の使用

### 始める前に

cisco.com から UCS-SCU ISO イメージファイルをダウンロードします。イメージをダウンロード する方法については、cisco.com から ISO イメージを取得する (1ページ) を参照してください。

- **Step 1** Cisco IMC にログインします。
- **Step 2** [計算(Compute)]>リモート管理(Remote Management)]>[仮想メディア(Virtual media)]の順に選 択します。
- **Step 3** [仮想メディア (Virtual media)] タブ > [現在のマッピング (Current Mappings)] 領域で、必要なマッピ ングを確認します。
- **Step 4** 右上のメニューから**[KVM の起動**(Launch KVM)] をクリックします。
  - (注) ブラウザの設定によっては、**KVMサーバ**証明書を受け入れ、KVMビューアをクリックする必要 があります。

仮想 KVM コンソールにサーバー コンソールが表示されます。

### **Step 5** [仮想メディア(Virtual Media)]>[CIMC-Mapped vDVD] を選択します。

[仮想メディアのマップ - リムーバブル ディスク(Map Virtual Media - Removable Disk)] ウィンドウが表示されます。

- **Step 6** [仮想メディアのマップ リムーバブル ディスク (Map Virtual Media Removable Disk)] ウィンドウで、 次の手順を実行します。
  - a) CIMC-mapped デバイスに希望の名前を入力します。
  - b) 次のいずれかのプロトコルを選択します。
    - NFS
    - CIFS
    - HTTPS

デフォルトでは、HTTP/S が選択されています。

- c) ファイルの場所を次の形式で入力してください。
   [http[s]://server-IP|DNS-name:Port/path-to-file.img
- d) ユーザ名とパスワードを入力します。
- e) CIMC マップデバイスに希望の名前を入力します。
- f) (オプション) [自動再マップ(Auto-remap)] を選択します。
- **Step 7** [保存 (Save)] をクリックします。
- **Step 8** [マップドライブ(Map Drive)]を選択します。 ホストによってこのメディアが取り出されると、Cisco IMC は自動的にこのデバイスを再マップします。
- **Step 9** ISO ファイルを参照して選択し、[Open] をクリックしてイメージをマウントします。 次のメッセージが仮想 KVM コンソールに表示されます。

デバイス「CIMC-Mapped vDVD」にメディアが正常に挿入されました。

- Step 10 [電源(Power)]>[システムの電源の再投入(ブート) (Power Cycle System (boot))]
- Step 11サーバーが起動したら、F6キーを押してブートデバイスを選択します。ブート選択メニューが表示されます。
- Step 12矢印キーを使用して、CIMC-Mapped vDVD を選択し、Enter キーを押します。サーバーは UCS-SCU イメージを使用して起動し、[KVM] タブでアプリケーションを起動します。

## 物理メディアの使用

始める前に

- cisco.comからUCS-SCUISOイメージファイルをダウンロードします。イメージをダウンロードする方法については、cisco.comからISOイメージを取得する(1ページ)を参照してください。
- ・.iso CD を書き込むアプリケーションを使用して.iso CD 作成します。
- Step 1 USB ポート経由でサーバーに USB DVD ドライブを接続します。
- Step 2 DVD ドライブに物理メディアを挿入します。
- **Step 3** サーバを再起動し、**F6**キーを押してブート選択メニューを表示します。ブートデバイスとして **CDROM** ド ライブを選択します。

サーバーは UCS-SCU イメージを使用して起動し、アプリケーションを開始します。

# UCS-SCU の終了

- Step1 ディスク ドライブから.iso ディスクを取り出します。
- Step 2 [Reboot] をクリックして、サーバーのリブートを確認するために [Yes] をクリックします。

UCS-SCU の終了